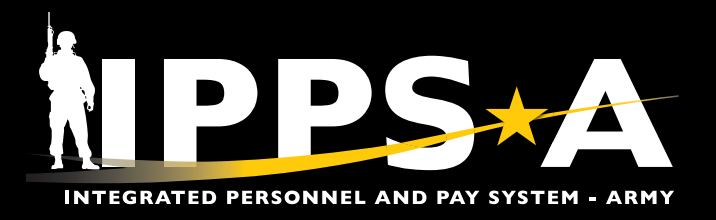

This Job Aid assists Members in understanding how to request Continuation Pay within the Blended Retirement System (BRS) via an Admin Records Corrections Personnel Action Request (PAR).

Members enrolled in BRS may be eligible to receive a one-time, mid-career bonus payment in exchange for an agreement to perform additional obligated service of four years.

Continuation Pay is a direct cash payout, like a bonus, available to Members enrolled in the BRS. While it is calculated from a Member's pay, the timing and amount is determined by the Member's service.

NAVIGATION: Self Service Homepage > My Personnel Action Requests Tile The Continuation Payment amount for all eligible Members is 2.5 times the Active Duty monthly basic pay. It will be computed using the eligible Member's current pay grade and years of service as listed on the monthly basic pay table provided by the Defense Finance and Accounting Service in effect on the date of the Member's signature on the Request for Continuation Pay (BRS) application.

Career Counselors will send the Continuation Pay (BRS) application along with all substantiating documentation to the unit HR Professionals for processing to the supporting Army Military Pay Office.

HR Professionals will scan and upload all certified applications and substantiating documents to the Interactive Personnel Electronic Records Management System (iPERMS).

Version 1.0 20250423

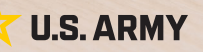

Page 1, continued on next page

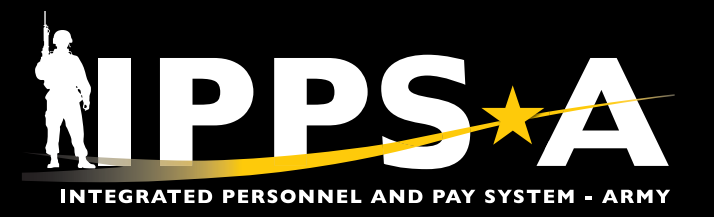

#### **Continuation Pay Request (BRS)**

- 1. Navigate to the My Personnel Action Requests Tile.
- 2. The My Personnel Action Requests landing page displays.
  - 2A. Select Create Personnel Action button.
  - 2B. Enter the day the request for Continuation Pay (BRS) application was signed in the Effective Date field.
  - 2C. Select Action drop-down arrow. Select Admin Records Corrections.
  - 2D. Select Reason drop-down arrow. Select Other.
  - 2E. Select Continue.

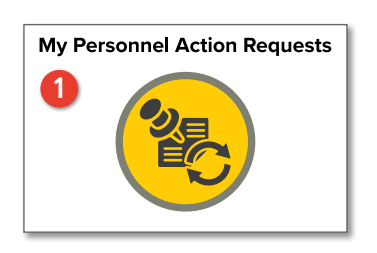

| My Personnel Action Requ                          | lests                       |                            |                             |                         |               |
|---------------------------------------------------|-----------------------------|----------------------------|-----------------------------|-------------------------|---------------|
| Employee Name CW2 HAILEY<br>Employee ID 000000000 | 7 JANE 0                    |                            |                             |                         |               |
| Personnel Action Reques                           | ts                          |                            |                             | Create Personnel Action | My Buddy PARs |
|                                                   |                             |                            |                             |                         | ↑↓            |
| PAR ID/Sequence                                   | Effective Date/Date Created | Action                     | Action Reason               | Status/Progress         | Action        |
| 0000000/0                                         | 03/01/2027                  | Admin Pacarde Corrections  | VOL Patiroment REO, Officer | Submitted for Approval  |               |
|                                                   | 03/05/2025                  | Admini Records Corrections | VOE Retirement REQ- Onicer  | Step 5/6                | Action 😔      |
|                                                   |                             |                            |                             |                         |               |

| му | Pers | onnel | Action | Req | uest |
|----|------|-------|--------|-----|------|
|    |      |       |        |     |      |

| My Personnel Action F                    | Requests                    |        |                                     |          |                         |               |
|------------------------------------------|-----------------------------|--------|-------------------------------------|----------|-------------------------|---------------|
| Employee Name CW2 H<br>Employee ID 00000 | IAILEY JANE<br>000000       |        |                                     |          |                         |               |
| Personnel Action Rec                     | quests                      |        |                                     |          | Create Personnel Action | My Buddy PARs |
|                                          |                             |        |                                     |          |                         | <b>↑</b> ↓    |
| PAR ID/Sequence                          | Effective Date/Date Created | Cancel | Request Details                     | Continue | Status/Progress         | Action        |
| 00000000                                 | 03/01/2027                  |        |                                     |          | Submitted for Approval  |               |
|                                          | 03/05/2025                  | В      | *Effective Date 03/24/2025          |          | Step 5/6                | Action ⊙      |
| 0000000/0                                | 05/05/2023                  |        | *Action Admin Records Corrections V |          | Processed               | -             |
| 000000/0                                 | 02/10/2023                  | Cher · |                                     | Action 😔 |                         |               |
| 000000/0                                 | 04/20/2023                  |        |                                     |          | Processed               |               |
|                                          | 04/20/2023                  |        |                                     |          |                         | Action 😔      |
|                                          |                             |        |                                     |          |                         |               |
|                                          |                             |        |                                     |          |                         |               |
|                                          |                             |        |                                     |          |                         |               |
|                                          |                             |        |                                     |          |                         |               |

Page 2, continued on next page

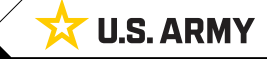

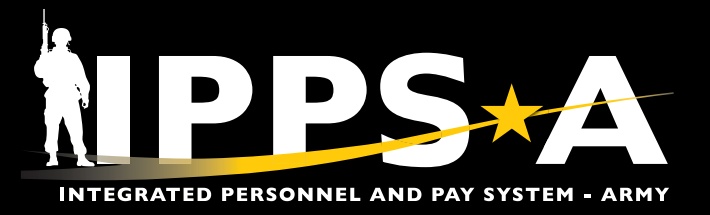

#### **Continuation Pay Request (BRS) CONTINUED**

- 3. The Admin Records Corrections Other page displays.
  - 3A. Enter BRS-CP in the Other Type field.
  - 3B. Enter the provided statement in the More Information field.
  - 3C. Select Next.
  - 3D. Select Add Attachment. Upload Request For Continuation Pay (BRS) application and proof of enrollment status.
  - 3E. Select Next.

| Admin Records Corrections                                                     | - Other                                                                                                    |                                              |                   |                     |                                           |                 |  |  |  |  |
|-------------------------------------------------------------------------------|----------------------------------------------------------------------------------------------------|----------------------------------------------|-------------------|---------------------|-------------------------------------------|-----------------|--|--|--|--|
| Soldier CW2 HAILEY JANE<br>Employee ID 000000000<br>PAR ID/Sequence 0000000/0 | 3                                                                                                    |                                              |                   |                     |                                           | C Next >        |  |  |  |  |
| 1 Request Data<br>Visited                                                     | Step 1 of 4: Request Data                                                                                                    |                                              |                   |                     |                                           | Save            |  |  |  |  |
| Attachmonte                                                                   | Effective Dat                                                                                                    | te 03/24/2025                                |                   | PAR Status Draf     | t                                         |                 |  |  |  |  |
| 2 Not Started                                                                 | PAR Actio                                                                                                    | n Admin Records Corrections                  |                   | PAR Reason Othe     | er                                        |                 |  |  |  |  |
| 2 Validate Request                                                            | Eligibility Statu                                                                                                    | is Not Required                              |                   |                     |                                           |                 |  |  |  |  |
| Not Started                                                                   | ✓ Soldier Data                                                                                                    |                                              |                   |                     |                                           |                 |  |  |  |  |
| Transaction Summary                                                           | U                                                                                                    | C 000000                                     |                   | UIC Description DMC | D DCS G1 IPPS-A                           |                 |  |  |  |  |
| Not Started                                                                   | Componer                                                                                                    | nt Active                                    |                   | Category ACN        | IS-Force Structure Unit Pers-Avail Unknow | 1               |  |  |  |  |
|                                                                               | Ran                                                                                                    | ik CW2                                       |                   | Grade W2            |                                           |                 |  |  |  |  |
|                                                                               | Duty Statu                                                                                                    | Is Present for Duty                          |                   |                     |                                           |                 |  |  |  |  |
|                                                                               | ✓ PAR Data                                                                                                    |                                              |                   |                     |                                           |                 |  |  |  |  |
|                                                                               | *Effective Dat                                                                                                    | te 03/24/2025                                |                   |                     |                                           |                 |  |  |  |  |
|                                                                               | A Coher Type BRS-CP                                                                                                    |                                              |                   |                     |                                           |                 |  |  |  |  |
|                                                                               | *More Information                                                                                                    |                                              |                   |                     |                                           |                 |  |  |  |  |
| <b>U</b>                                                                      |                                                                                                    |                                              |                   |                     |                                           |                 |  |  |  |  |
|                                                                               | I am eligible to and agree to serve four years of service (commencing from the date on my request) in component in which I am currently service. I agree to accept 2.5 times my active duty monthly basic pay for this service obligation which is a gross lump sum payment of SXXX. I have read the administrative rules for BRS-CP and completed the prescribed training. I understand I will not be voluntarily released from my current duty status before fulfilling the additional obligated service term. |                                              |                   |                     |                                           |                 |  |  |  |  |
|                                                                               |                                                                                                    |                                              |                   |                     |                                           |                 |  |  |  |  |
| Admin Records Corrections -                                                   | Other                                                                                                    |                                              |                   |                     |                                           | :               |  |  |  |  |
| Soldier CW2 HAILEY JANE                                                       |                                                                                                    |                                              |                   |                     |                                           | A               |  |  |  |  |
| Employee ID 000000000<br>PAR ID/Sequence 0000000/0                            |                                                                                                    |                                              |                   |                     |                                           |                 |  |  |  |  |
|                                                                               |                                                                                                    |                                              |                   |                     |                                           | Previous Next > |  |  |  |  |
| - Request Data                                                                | Stop 2 of 4: Attachments                                                                                                    |                                              |                   |                     |                                           | Caus            |  |  |  |  |
| Visited                                                                       | Step 2 of 4. Attachments                                                                                                    |                                              |                   |                     |                                           | Save            |  |  |  |  |
| Attachments                                                                   | Effective Date                                                                                                    | e 03/24/2025                                 |                   | PAR Status Draft    |                                           |                 |  |  |  |  |
| Visited                                                                       | PAR Action                                                                                                    | n Admin Records Corrections                  |                   | PAR Reason Other    | r                                         |                 |  |  |  |  |
| 3 Validate Request<br>Not Started                                             | Eligibility Statu                                                                                                    | s Not Required                               |                   |                     |                                           |                 |  |  |  |  |
| Transaction Summany                                                           | Applicable Attachments                                                                                                    |                                              |                   |                     |                                           |                 |  |  |  |  |
| Not Started                                                                   | Maximum attachment size is 8 MB.                                                                                                    |                                              |                   |                     |                                           |                 |  |  |  |  |
|                                                                               | Attachment Type 1↓                                                                                                    | Optional/Required 1                          | N                 | Number Required 1   | Maximum Allowed 1                         |                 |  |  |  |  |
|                                                                               | Supporting Document                                                                                                    | Optional                                     |                   | 0                   | 0                                         | Add Attachment  |  |  |  |  |
|                                                                               | Uploaded Attachments                                                                                                    |                                              |                   |                     |                                           |                 |  |  |  |  |
|                                                                               | There is no attachment uploaded. Please cl                                                                                                    | ick the Add Attachment button above to uploa | ad an attachment. |                     |                                           |                 |  |  |  |  |
| -                                                                             |                                                                                                    |                                              |                   |                     |                                           |                 |  |  |  |  |

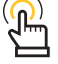

NOTE: Use the Leave and Earnings Statement (LES) as proof of enrollment status. Under Retirement Plan section, BRS must display.

Version 1.0 20250423

Page 3, continued on next page

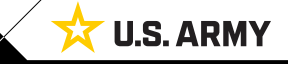

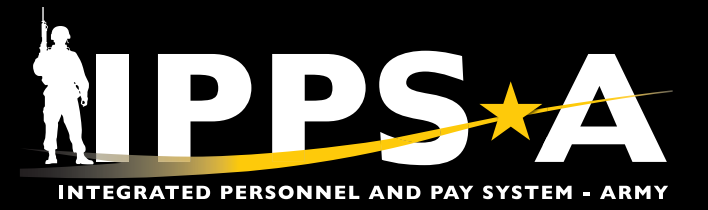

#### **Continuation Pay Request (BRS) CONTINUED**

- 3F. Select Validate.
- 3G. Two green check marks display, indicating the PAR passed validation. Select Next.
- 3H. Review Transaction Summary page for accuracy. Select Submit.

| Admin Records Corrections -                        | Other                                                                                                    |                                                                                                    |                                                                                                    |                                                            | :                 |  |
|----------------------------------------------------|----------------------------------------------------------------------------------------------------|----------------------------------------------------------------------------------------------------|----------------------------------------------------------------------------------------------------|------------------------------------------------------------|-------------------|--|
| Soldier CW2 HAILEY JANE<br>Employee ID 000000000   |                                                                                                    |                                                                                                    |                                                                                                    |                                                            |                   |  |
| PAR ID/Sequence 0000000/0                          |                                                                                                    |                                                                                                    |                                                                                                    |                                                            | < Previous        |  |
| 1 Request Data<br>Visited                          | Step 3 of 4: Validate Re                                                                                                    | quest                                                                                                    |                                                                                                    |                                                            | <b>F</b> Validate |  |
| Attachments                                        | Effecti                                                                                                    | ve Date 03/24/2025                                                                                                    |                                                                                                    | PAR Status Draft                                           |                   |  |
| Visited                                            | PAR                                                                                                    | Action Admin Records Corrections                                                                                                    | F                                                                                                    | PAR Reason Other                                           |                   |  |
| 3 Validate Request<br>In Progress                  | Eligibility                                                                                                    | / Status Not Required                                                                                                    |                                                                                                    |                                                            |                   |  |
| 4 Transaction Summary<br>Not Started               | The personnel action request is ready for validation.                                                                            |                                                                                                    |                                                                                                    |                                                            |                   |  |
|                                                    |                                                                                                    |                                                                                                    |                                                                                                    |                                                            |                   |  |
| Admin Records Corrections -                        | Other                                                                                                    |                                                                                                    |                                                                                                    |                                                            | :                 |  |
| Soldier CW2 HAILEY JANE                            |                                                                                                    |                                                                                                    |                                                                                                    |                                                            | 6                 |  |
| PAR ID/Sequence 0000000/0                          |                                                                                                    |                                                                                                    |                                                                                                    |                                                            |                   |  |
|                                                    |                                                                                                    |                                                                                                    |                                                                                                    |                                                            | <pre></pre>       |  |
| 1 Request Data                                     | Step 3 of 4: Validate Red                                                                                                    | quest                                                                                                    |                                                                                                    |                                                            |                   |  |
| -                                                  | Effecti                                                                                                    | ve Date 03/24/2025                                                                                                    |                                                                                                    | PAR Status Draft                                           |                   |  |
| 2 Attachments<br>Visited                           | PAR                                                                                                    | Action Admin Records Corrections                                                                                                    | F                                                                                                    | PAR Reason Other                                           |                   |  |
| 3 Validate Request<br>Complete                     | Eligibility                                                                                                    | Status Not Required                                                                                                    |                                                                                                    |                                                            |                   |  |
| 4 Transaction Summary                              | The personnel action request has passed validation. You may now submit this PAR for approval. All required fields are completed. |                                                                                                    |                                                                                                    |                                                            |                   |  |
|                                                    |                                                                                                    |                                                                                                    |                                                                                                    |                                                            |                   |  |
|                                                    |                                                                                                    |                                                                                                    |                                                                                                    |                                                            |                   |  |
| Admin Records Corrections -                        | Other                                                                                                    |                                                                                                    |                                                                                                    |                                                            | :                 |  |
| Employee ID 000000000<br>PAR ID/Sequence 0000000/0 |                                                                                                    |                                                                                                    |                                                                                                    |                                                            | Ð                 |  |
|                                                    |                                                                                                    |                                                                                                    |                                                                                                    |                                                            | < Previous Submit |  |
| 1 Request Data<br>Visited                          | Step 4 of 4: Transaction                                                                                                    | Summary                                                                                                    |                                                                                                    |                                                            | ĺ                 |  |
| 2 Attachments                                      | Effecti                                                                                                    | ve Date 03/24/2025                                                                                                    | F                                                                                                    | PAR Status Draft                                           |                   |  |
| Visited                                            | PAR                                                                                                    | Action Admin Records Corrections                                                                                                    | PA                                                                                                    | AR Reason Other                                            |                   |  |
| 3 Validate Request<br>Complete                     | ✓ Soldier Data                                                                                                    | Status Horroquilou                                                                                                    |                                                                                                    |                                                            |                   |  |
| 4 Transaction Summary                              |                                                                                                    | UIC 000000                                                                                                    | UIC D                                                                                                    | Description DMO DCS G1 IPPS-A                              |                   |  |
|                                                    | Com                                                                                                    | ponent Active                                                                                                    |                                                                                                    | Category ACMS-Force Structure Unit Pers-Avail Unknow       | n                 |  |
|                                                    | Duty                                                                                                    | Rank CW2                                                                                                    |                                                                                                    | Grade W2                                                   |                   |  |
|                                                    | Summary of Changes                                                                                                    | Status Freshicio Duty                                                                                                    |                                                                                                    |                                                            |                   |  |
|                                                    | Details                                                                                                    | Proposed Information                                                                                                    |                                                                                                    | Current                                                    |                   |  |
|                                                    | Effective Date                                                                                                    | 02/24/2026                                                                                                    |                                                                                                    | Information                                                |                   |  |
|                                                    | Effective Date                                                                                                    | 03/24/2020                                                                                                    |                                                                                                    | N/A                                                        |                   |  |
|                                                    | Other Type                                                                                                    | BRS-CP                                                                                                    |                                                                                                    | N/A                                                        |                   |  |
|                                                    | More Information                                                                                                    | I am eligible to and agree to serve four years of service (co<br>agree to accept 2.5 times my active duty monthly basic pa<br>administrative rules for BRS-CP and completed the prescr<br>before fulfilling the additional obligated service t | mmencing from the date on my request) in component in which I am curr<br>y for this service obligation which is a gross lump sum payment of \$XXX.<br>Ibed training. I understand I will not be voluntarily released from my curren | rently service. I N/A<br>I have read the<br>nt duty status |                   |  |

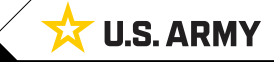

One Soldier 🛨 One Record 🛨 One Army

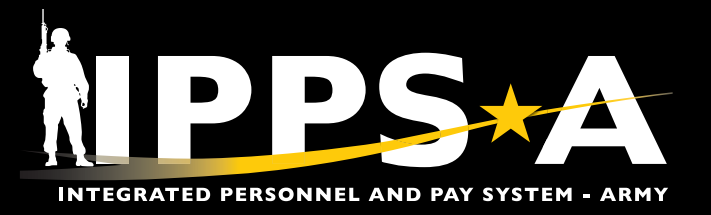

#### **Continuation Pay Request (BRS) CONTINUED**

- 31. Submit for Approval Confirmation notification displays. Select Continue.
- 3J. Notification displays. Select **OK**.

| Admin Records Corrections -                                                   | Other                  |                                                 |                                                                                        |                                                                          | :                 |
|-------------------------------------------------------------------------------|------------------------|-------------------------------------------------|----------------------------------------------------------------------------------------|--------------------------------------------------------------------------|-------------------|
| Soldier CW2 HAILEY JANE<br>Employee ID 000000000<br>PAR ID/Sequence 0000000/0 |                        |                                                 |                                                                                        |                                                                          | C Previous Submit |
| 1 Request Data<br>Visited                                                     | Step 4 of 4: Transa    | ction Summary                                   | Cancel Submit for Approval Confirmation                                                | n Continue                                                               |                   |
| 2 Attachments<br>Visited                                                      | E                      | Effective Date 03/24/202<br>PAR Action Admin Re | Home: 000000 - DMO DCS G1 IPPS-A Host: N/A                                             | us Draft<br>on Other                                                     |                   |
| 3 Validate Request<br>Complete                                                | Eliş<br>V Soldier Data | gibility Status Not Requi                       | *S1 Pool 00000000                                                                      |                                                                          |                   |
| 4 Transaction Summary<br>Visited                                              |                        | UIC 000000<br>Component Active                  | Pool Members JOHN DAVIS                                                                | on DMO DCS G1 IPPS-A<br>ary ACMS-Force Structure Unit Pers-Avail Unknown |                   |
|                                                                               |                        | Duty Status Present fo                          | JENNIFER JONES                                                                         | de wz                                                                    |                   |
|                                                                               | Summary of Changes     |                                                 | 1LT ROBERT SMITH                                                                       | Transaction routed to the following S1 Pool: 01898701                    |                   |
|                                                                               | Details                | Proposed Infor                                  | CW3 BETH GARCIA                                                                        |                                                                          |                   |
|                                                                               | Effective Date         | 03/24/2025                                      | CPT EMMA JOHNSON                                                                       |                                                                          |                   |
|                                                                               | Other Type             | BRS-CP                                          |                                                                                        | N/A                                                                      |                   |
|                                                                               | More Information       | I am eligible to a<br>agree to accept           | 2.5 times my active duty monthly basic pay for this service obligation which is a gros | vice. I N/A<br>s rump sum payment of \$.X.X. T have read the             |                   |

#### **Continuation Pay Request (BRS) Supporting Documents**

- Request for Continuation Pay (BRS) application
- · Leave and Earnings Statement (LES)

#### **IPPS-A RESOURCES**

- Website
- Training Aids
- User Manual

Version 1.0 20250423

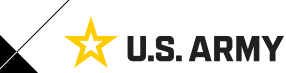

Page 5